## **Create a Summary View**

Home > EMTrack > EMTrack System Settings > Create a Summary View

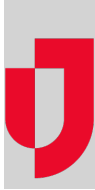

Authorized administrators can create new summary views of patient information.

| Name                    |                |                        | Description |                      |         |                    |               |
|-------------------------|----------------|------------------------|-------------|----------------------|---------|--------------------|---------------|
| New Summary View        |                |                        |             |                      |         |                    |               |
| Information             | Incident Types | ypes Provider Organiza |             | tions Mobile Provide |         | rs Division Labels |               |
|                         |                | Z Dod                  | Z Vollow    | Croor                | Z Black | Z White            | Z Upppacified |
| ✓ Name                  |                | M Ked                  | ✓ reliow    | ✓ Green              | M DIACK | ✓ white            | M Onspecified |
| AFB Mass Casualty Event |                | ~                      | ~           | ~                    | ~       | ~                  | ~             |
| Decon Operations        |                |                        |             |                      |         |                    |               |
| Generic Tracking        |                | ~                      | ~           | ~                    | ~       | ~                  | ~             |
| Hospital Evacuation     |                | ~                      | ~           | ~                    | ~       | ~                  | ~             |
| Multi Casualty Incident |                | ~                      | ~           | ~                    | ~       | ~                  | ~             |
| POD Site                |                |                        |             |                      |         |                    |               |
| Z Public Health         |                | ~                      | ~           | ~                    | ~       | ~                  | ~             |
| Shelter Management      |                | ~                      | ~           | ~                    | ~       | ~                  | ~             |
| Special Event           |                | ~                      | ~           | ~                    | ~       | ~                  | ~             |
|                         |                |                        |             |                      |         |                    |               |
|                         |                |                        |             |                      |         |                    |               |
|                         |                |                        |             |                      |         |                    |               |
|                         |                |                        |             |                      |         |                    |               |
|                         |                |                        |             |                      |         |                    |               |

Track Lite Settings

## To create a view

- 1. On the upper right, click System Settings.
- 2. On the left, under Other Settings, click Summary Views.
- 3. In the Available Summary Views section, click **New Summary View**. The New Summary View page opens. The page includes tabs for information, incidents, provider facilities, mobile providers, and labels. Each tab also shows triage categories as the table's column headers.
- 4. Enter the Name.
- 5. Enter the Description.
- 6. On the Incident Types tab:
  - a. Select the incident types to include in the view.
    - b. Select the triage categories (columns) to include for all incident types.
- 7. On the Provider Organizations tab:
  - a. Select the facility providers to include in the view.
  - b. Select the triage categories (columns) to include for all facilities.
- 8. On the Mobile Providers tab:
  - a. Select the mobile providers to include in the view.
  - b. Select the triage categories (columns) to include for all providers.
- 9. On the Division Labels tab:
  - a. Select the labels to include in the view.
  - b. Select the triage categories (columns) to include for all labels.
- 10. Click Save.